## 9. 被仕向送金照会

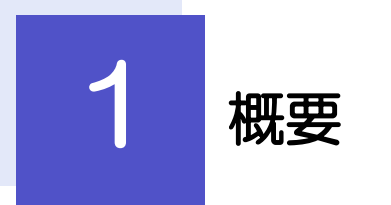

海外から到着した送金の入金明細を照会することができます。

| • • • • • • • • • • • • • • • • • • • • |                                                                  |
|-----------------------------------------|------------------------------------------------------------------|
| 各種融いの照会                                 | その他取引の「各種通知の照会」から、「外国送金到着のご案内」・<br>「被仕向送金決済明細」(計算書)を照会することができます。 |
|                                         |                                                                  |

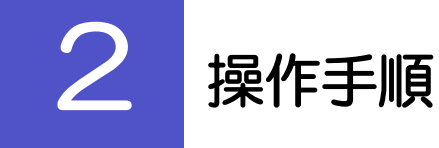

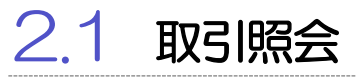

×Е

2.1.1 メニューを表示して、[その他取引]>[各種通知・ご連絡] > [各種通知の照会]を選択します。

2.1.2 検索条件を入力して、 [絞り込み] を押します。

| 各種通知     | 照会       | GGN005101      |
|----------|----------|----------------|
| 照会結果は    | 以下の通りです。 |                |
| Q 検索     |          | •              |
| 受付番号     |          | ~              |
| 作名       |          | ¥              |
| 38501389 |          |                |
|          |          | ( Q. 級933秒 ) 1 |

1 検索条件を入力して 絞り込み ボタ ンを押す 件名にて、希望する案内をプルダウンより選択します。

▶百五銀行からお客さま宛ての通知・ご連絡事項が届いたことを、電子メールでお知らせします。

▶ 通知日から1年前までの取引が照会できます。

▶最大 1,000 件までの取引が一覧表示されます。

## 2.1.3 検索結果の一覧より照会する対象を選択します。

| R会結果は以下の通りで       | ۶.         |     |   |        |       |      |   |    |         |                  |
|-------------------|------------|-----|---|--------|-------|------|---|----|---------|------------------|
| 2、検索              |            |     |   |        |       |      |   |    |         | •                |
| 原会結果              |            |     |   |        |       |      |   |    |         |                  |
|                   |            |     |   | 全3件(1・ | ~3件を書 | 「示中) |   |    |         |                  |
| ( 10ページボ (        | 前ページ       | 1 2 | 3 | 4 5    | 6     | 7 8  | 9 | 10 | 次ページ >  | 10ページ次 >         |
|                   |            |     |   |        | 件     | 5    |   |    |         | 递知日時             |
| GN020220401100001 | 仕向送金の取消    |     |   |        |       |      |   |    |         | 2022/03/31 12:00 |
| GN020220401100002 | 被仕向送金決済明約  | ŧ   |   |        |       |      |   |    |         | 2022/03/30 12:00 |
| GN020220401100003 | 被任均法金入金の取消 |     |   |        |       |      |   |    |         | 2022/03/29 12:00 |
| 4                 | 前が一次       | 1 2 | 2 | A 6    | 6     | 7 0  |   | 10 | 20-00 N | 10-5-527         |

|--|

|   |   | : | 各 | 種 | Ù | 飫 | 0 | i | jŧ | 細 | Ŀ | l | 90 | 5 | 2 | 表 | 亓 | l | 75 | Ę | <b>J</b> . | , |   |   |   |   |   |   |   |   |
|---|---|---|---|---|---|---|---|---|----|---|---|---|----|---|---|---|---|---|----|---|------------|---|---|---|---|---|---|---|---|---|
| • | • | • | • | • | • | • | • | • |    | • | • | • | •  | • | • | • | • | • | •  | • | •          | • | • | • | • | • | • | • | • | • |

## 2.1.4 添付ファイルのリンクを選択します。

| 各種通知 詳細                             |                                               | GGN005102 | 1 添付ファイル リンクを押す                                            |
|-------------------------------------|-----------------------------------------------|-----------|------------------------------------------------------------|
| 選択した通知情報は以下の通り<br>通知情報              | 97 <b>5</b> .                                 | •         | <ul> <li>添付ファイルをダウンロードします。</li> <li>※※ P.174 参照</li> </ul> |
| 受付番号<br>件名<br>添付ファイル<br>金融機関からの連絡事項 | GN020220401100001<br>被性情報者会同情報編<br>Sample.pdf |           | • • • • • • • • • • • • • • • • • • • •                    |
| <b>送知日時</b>                         | 2022/03/31 12:00                              |           |                                                            |

| l | r ×€    |                    |                         |                   |       |           |            |           |
|---|---------|--------------------|-------------------------|-------------------|-------|-----------|------------|-----------|
|   | ♪添<br>で | オファイルは、<br>きません。)※ | 通知日の1<br>※ <b>P.174</b> | ヶ月後応当日まで照会す<br>参照 | 可能です。 | (これ以降はファィ | (ル名のみ表示され、 | リンクを押すことは |

## 2.1.5 通知内容が表示されます。

|                        |      | 取扱店 21 名古屋3      | 友店     |
|------------------------|------|------------------|--------|
| ( 02100999999 )        |      | 取次店 21 名古屋支      | 友店     |
|                        |      | お取扱日 2021年11月    | 25日    |
|                        | 146  | 起算日 2021年11月     | 25日    |
| 株式会社_FUREIGN EXCHANGE_ | 禄    | REF.NO 211-701-2 | 100601 |
| <お取引内容>                |      |                  |        |
| 被仕向送金ご入金               |      |                  |        |
| 外貨額                    | お取引  | 金額               |        |
|                        |      |                  |        |
| US\$ ******6,307.20    |      | US\$ 6,307.20    |        |
| <お取引明細>                |      |                  |        |
| 外貨額                    | 換算相場 | 円貨額 予約番号         | 7      |
| US\$ 6,307.20          |      |                  |        |
|                        |      |                  |        |
| 手数料                    | 外貨額  | 換算相場             | 円貨額    |
| 取扱手数料                  |      |                  | ¥1,500 |
| リフティングチャージ             |      |                  | ¥2,000 |
| 手数料合計額                 |      |                  |        |
| 別途 ¥3,500              |      |                  |        |